# **LED**<sup>i</sup>Media

Areno - yleiset ohjeet

1 2 3 4

Ξ

## **Pikaopas**

Arenossa lajien sisälle voidaan luoda sarjoja ja sarjoihin joukkueita ja otteluita. Vähimmäisvaatimus tulostaulun esittämiselle on, että Arenoon on lisätty yksi sarja, joukkueet joiden välillä ottelu pelataan sekä ottelu näiden joukkueiden välille. Kun ottelu on lisätty voidaan se "aloittaa" jolloin päästään tulostaulun ohjaukseen. Tässä ohjeessa ohitamme nämä vaiheet ja näytämme miten pääset ohjaamaan tulostaulua mahdollisimman nopeasti. Ohjeet sarjojen, joukkueiden ja otteluiden luomiseen tullaan toteuttamaan erikseen. Tämä ohje olettaa että Arenoon on jo valmiiksi lisätty sarja, joukkueet ja ottelu.

#### Valitse laji

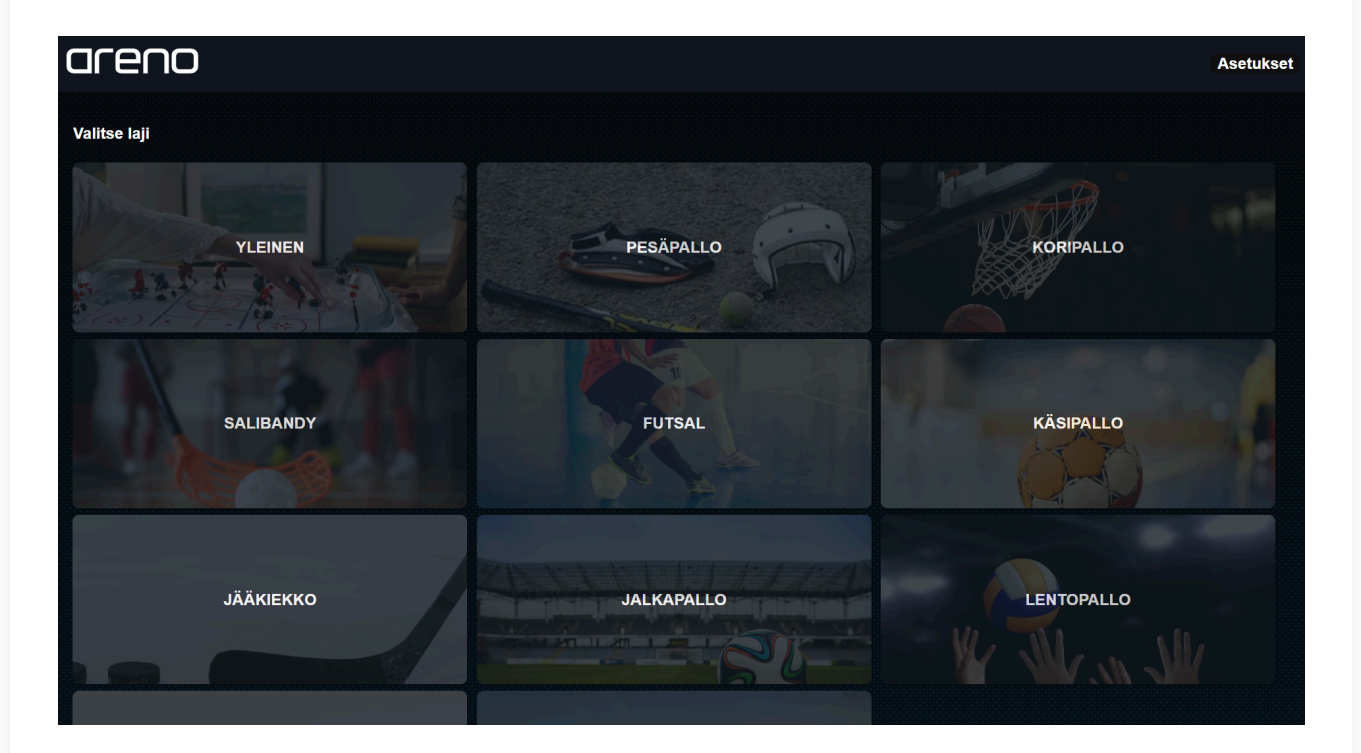

#### Valitse sarja

| areno         |         |   |             |         | Asetukset      |
|---------------|---------|---|-------------|---------|----------------|
| ← TAKAISIN    |         |   |             |         |                |
| Valitse sarja |         |   |             |         |                |
|               |         | Ø |             |         |                |
|               | F-Liiga |   | Oletussarja |         |                |
|               |         |   |             |         |                |
|               |         |   |             |         |                |
|               |         |   |             |         |                |
|               |         |   |             |         |                |
|               |         |   |             |         |                |
|               |         |   |             |         |                |
|               |         |   |             |         |                |
|               |         |   |             | SÄÄNNÖT | LUO UUSI SARJA |

## Valitse tulostaulut

Ohjattavia tulostauluja voi olla yksi tai useampi.

| areno                                            | Sarja: F-Liiga | Asetukset |
|--------------------------------------------------|----------------|-----------|
| ← TAKAISIN                                       |                |           |
| VALITSE NÄYTÖT JOISSA HALUAT ESITTÄÄ TULOSTAULUA |                |           |
| TULOSTAULU                                       |                |           |
| $\Box$                                           |                |           |
| $\odot$                                          |                |           |
|                                                  |                |           |
|                                                  |                |           |
|                                                  |                |           |
|                                                  |                |           |
|                                                  |                |           |
|                                                  |                |           |
|                                                  |                |           |
|                                                  |                |           |
|                                                  |                |           |
|                                                  |                | ЈАТКА     |

# Siirry otteluihin klikkaamalla Luo, muokkaa ja aloita otteluita -korttia

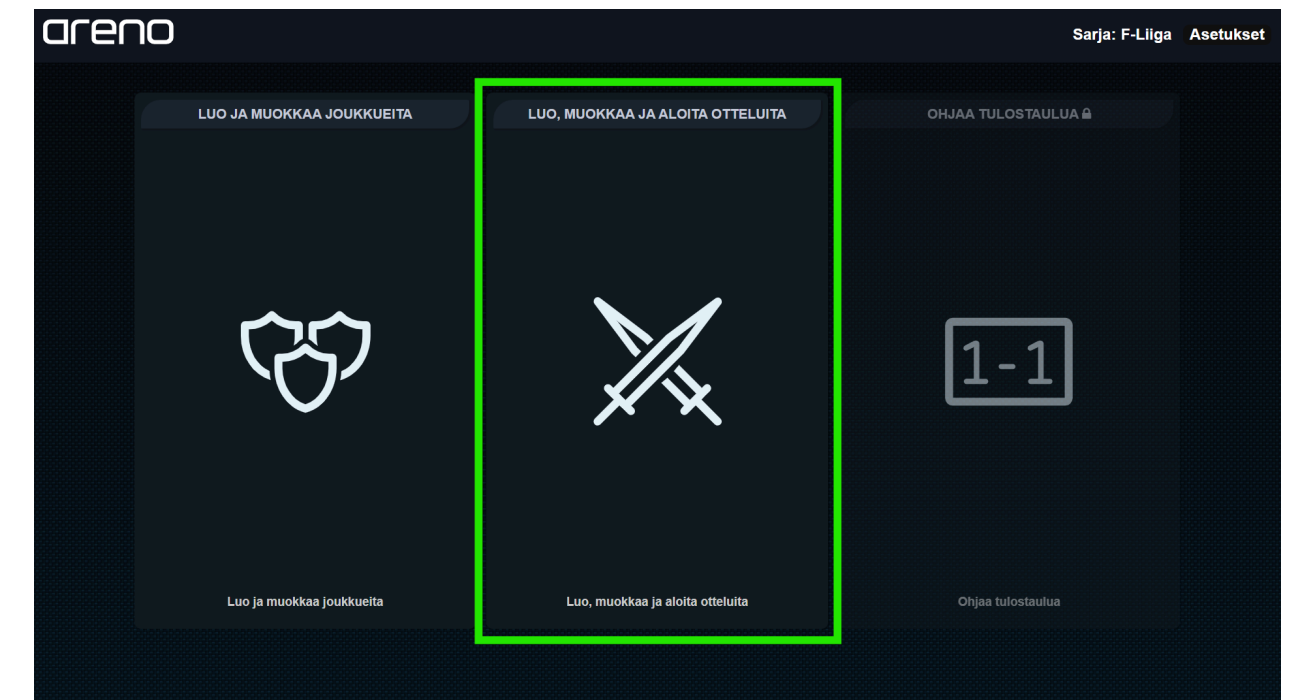

#### Aloita ottelu klikkaamalla Aloita ottelu -painiketta.

| areno           |                 |                   |                                                                                                    | Sarja: F-Liig   | a Asetukset |
|-----------------|-----------------|-------------------|----------------------------------------------------------------------------------------------------|-----------------|-------------|
| OTTELUT         |                 |                   |                                                                                                    |                 |             |
|                 | < EDEL          | LISET SEURAAVAT > |                                                                                                    |                 |             |
| 1.11.2024 14:52 | 24.1.2025 18:00 |                   | C                                                                                                    |                 |             |
| VS VS           |                 | vs                | <b>)</b>                                                                                                    |                 |             |
| JYMY OLS        | Westend India   | пэ паррес         |                                                                                                    |                 |             |
| ALOITA OTTELU   |                 | ALOITA OTTELU     |                                                                                                    |                 |             |
|                 |                 |                   | and a second second second second second second second second second second second second second second second |                 |             |
|                 |                 |                   |                                                                                                    |                 |             |
|                 |                 |                   |                                                                                                    |                 |             |
|                 |                 |                   |                                                                                                    |                 |             |
|                 |                 |                   |                                                                                                    |                 |             |
|                 |                 |                   |                                                                                                    |                 |             |
|                 |                 |                   |                                                                                                    |                 |             |
|                 |                 | F                 | PÄÄTTYNEET OTTELUT                                                                                             | LUO UUSI OTTELU | SULJE       |

## Tulostaulunohjausnäkymä avautuu ja voit alkaa ohjata tulostaulua

Ledimedia ohjeet

| Westend Indians<br>O<br>- 1 +<br>MAALI<br>RANGAISTUS | CICENO<br>OO:OOOOOOO<br>20:00<br>*1s -1s *0.1s -0.1s<br>1 ERĂ 2 ERĂ 3 ERĂ<br>JATKOERĂ<br>WM-KILPAILU | Happee<br>O<br>- 1 +<br>MAALI<br>RANGAISTUS |
|------------------------------------------------------|----------------------------------------------------------------------------------------------------|---------------------------------------------|
| RANGAISTUSLAUKAUS                                    | KÄYNNISTÄ KELLO                                                                                      | RANGAISTUSLAUKAUS                           |
|                                                      |                                                                                                    | OTTELU KOMENNOT SULJE                       |

## **Tulostaulun nollaus**

Tulostaulun ohjausta voi vapaasti harjoitella ennen ottelua kun vain muistaa nollata tulostaulun harjoittelun jälkeen. Nollaus-painike löytyy komennot-valikosta ohjausnäkymän oikeasta alareunasta.

| Westend Indi               | ans | 05:23.0<br>14:37                             | Happee<br>1                                                            |
|----------------------------|-----|----------------------------------------------|------------------------------------------------------------------------|
| MAALI                      | +   | + 15 - 15 + 0.15 - 0.15<br>1 ERÄ 2 ERÄ 3 ERÄ | Maali                                                                  |
| RANGAISTUS                 |     | JATKOERÄ                                     | RANGAISTUS                                                             |
| RANGAISTUSLAUKA            | US  | VM-KILPAILU                                  | RANGAISTUSLAUKAUS                                                      |
| Rangaistus nro. 5 Kesto 2m |     | KÄYNNISTÄ KELLO                              |                                                                        |
|                            |     |                                              | NOLLAA KELLO<br>MOLLAA<br>TULOSTAULU<br>TAUKO<br>OTTELU KOMENNOT SULJE |
|                            |     | SEURAAVA OSIO                                |                                                                        |